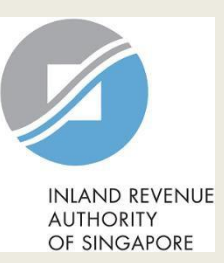

## **User Guide for IPC**

# Submit Document (BIPS)

| INIAND EEVENIJE<br>AUTHORITY<br>OF SINGAPORE |                          |                |                       | 2                                  | Singapore Government<br>Integrity · Service · Excellence<br>Feedback   Technical FAQ |
|----------------------------------------------|--------------------------|----------------|-----------------------|------------------------------------|--------------------------------------------------------------------------------------|
| ABC PTE LTD<br>Tax Ref No. 2004              | 03969G                   | 🔄 myTax Mail 🔻 | Notices               | • Account                          | ▼ []→ Logout                                                                         |
| Cn Overview                                  | Corporate Tax 🔻          | Employers •    | More 🕶                |                                    |                                                                                      |
| M                                            | TT                       |                | e-Submiss<br>Download | <b>ion</b><br>Donation Applicatior | n & Submit Records                                                                   |
| Last login on Friday,                        | 05 May 2017 2:13 PM (Sir | ngapore time). | Others<br>Submit Do   | cument                             |                                                                                      |
| Tax Filing Sta                               | atus                     |                |                       |                                    |                                                                                      |
| Corporate Tax                                |                          |                |                       |                                    |                                                                                      |
| 1 - 8 of 8 Record(s)                         |                          |                |                       |                                    | Show more years                                                                      |
| Form                                         | Year of<br>Assessment    | Status         | Date Due              | Date Received                      | Actions                                                                              |
| Form C                                       | 2016                     | Ready to File  | 30 Nov 2016           |                                    |                                                                                      |

| Step | Action/ Note                                                                                                    |  |  |
|------|----------------------------------------------------------------------------------------------------|--|--|
|      | Main Menu                                                                                                    |  |  |
| 1    | Upon login to myTax Portal, select<br>the digital service from the menu:<br>More > <b>Submit Document</b>                              |  |  |
|      | Note:<br>1. Only staff who is authorised as<br>"Approver" can upload BIPS<br>Service Giving Declaration Form<br>and submit it to IRAS. |  |  |
|      | 2. For steps on logging in to myTax<br>Portal, you may refer to our<br><u>Guide on How to Log In to</u><br><u>myTax Portal</u> .       |  |  |

#### Submit Document

| IRAS. (i)          | ne attachments ar  | e nee nom unsale a    | na active contents. Otherw | se, they will not be processed by              |
|--------------------|--------------------|-----------------------|----------------------------|------------------------------------------------|
| 2. You can submit  | up to 12 documer   | <u>nts</u> in a year. |                            |                                                |
| What if I have     | more documents     | to submit?            |                            |                                                |
| Filing For         | IPC                | *                     |                            |                                                |
| Calendar Year      | 2017               | *                     |                            |                                                |
| Document Submi     | ssion              |                       |                            |                                                |
| Type of Documen    | t                  | Status                | Details                    | Actions                                        |
| BIPS Service Givin | g Declaration Form | i                     |                            | SELECT FILE                                    |
|                    |                    |                       |                            | File Type Allowed pdf<br>Maximum File Size 4MI |

| Step | Action/ Note                                                                                                    |
|------|----------------------------------------------------------------------------------------------------|
|      | Submit Document –<br>Approver's view                                                                                                    |
| 1    | Select <b>IPC</b> from the dropdown menu at <b>"Filing For</b> ".                                                                                   |
| 2    | Select the year for which the BIPS<br>Service Giving Declaration Form is to<br>be submitted, from the dropdown<br>menu at " <b>Calendar Year</b> ". |
| 3    | Click on <b>Select File</b> to select and upload the file for submission.                                                                           |
| 4    | Click on Submit to IRAS.                                                                                                    |

| Submit Docu                                | ument                                   |                                                   |                                                               | Step | Action/ Note                                                                                                    |
|--------------------------------------------|-----------------------------------------|---------------------------------------------------|---------------------------------------------------------------|------|----------------------------------------------------------------------------------------------------|
| Important<br>1. Please ensure<br>IRAS. (i) | file attachments are free from unsafe a | nd active contents. Otherwise,                    | hey will not be processed by                                  |      | Submit Document –<br>Approver's view – after<br>submission to IRAS                                                                                    |
| 2. You can submi                           | it <u>up to 12 documents</u> in a year. |                                                   |                                                               |      | Note:                                                                                                    |
| Filing For<br>Calendar Year                | IPC  2017                               |                                                   |                                                               |      | <ol> <li>Document submitted to IRAS will<br/>be updated in the Document<br/>Status table (the table at the<br/>bottom) with the following:</li> </ol> |
| Document Subm                              | iccion                                  |                                                   |                                                               |      | Date submitted                                                                                                    |
| Document Subin                             | 1551011                                 |                                                   |                                                               |      | Acknowledgment No.                                                                                                    |
| Type of Documer                            | nt Status                               | Details                                           | Actions                                                       |      | 2. Document attached has to be                                                                                                    |
| BIPS Service Givin                         | ng Declaration Form                     |                                                   | SELECT FILE<br>File Type Allowed pdf<br>Maximum File Size 4MB |      | of acceptable file type, as indicated.                                                                                                    |
| BIPS Serv <mark>i</mark> ce Givin          | ng Declaration Form RECEIVED            | Date Submitted 05 May 2<br>Acknowledgement No. 22 | 017<br>26061                                                  |      | •                                                                                                    |
|                                            | SUB                                     | MIT TO IRAS                                       |                                                               |      |                                                                                                    |

| n Overview                                                                                | Corporate Tax •                                                          | Employ                                | /ers + More +                               |                                  | Step | Action/ Note                                                                                                    |
|-------------------------------------------------------------------------------------------|--------------------------------------------------------------------------|---------------------------------------|---------------------------------------------|----------------------------------|------|----------------------------------------------------------------------------------------------------|
| T                                                                                         | RÍ                                                                       | Confirn<br>Are you sur                | n Navigation<br>e you want to leave this pa | ge? Changes made will not be     |      | Ensuring documents are<br>submitted before you leave Subm<br>Document page                                                                                                    |
| Submit Docur                                                                              | ment                                                                     | saved.                                | STAY ON PAGE                                | LEAVE PAGE                       | 1    | Clicking on any tabs in the Menu ba<br>(e.g. <b>Overview</b> ) will leave the<br><b>Submit Document</b> page.                                                                                          |
| Important<br>1. Please ensure fil<br>IRAS. ①<br>2. You can submity<br>? What if I have mo | le attachments are fre<br>up to 12 documents în<br>ore documents to subi | ee from unsafe a<br>n a year.<br>mit? | and active contents. Otherwise              | e, they will not be processed by | 2    | A system message will be displayed<br>if you attempt to leave the <b>Submit</b><br><b>Document</b> page after you have<br>selected a document and <u>before</u><br>clicking on <b>Submit to IRAS</b> . |
| Filing For<br>Calendar Year                                                               | IPC 2017                                                                 | ×                                     |                                             |                                  |      | Note:<br>Document will not be processed if<br>you leave the <b>Submit Document</b>                                                                                                    |
| Document Submis                                                                           | sion                                                                     | Statue                                | Detaile                                     | Artions                          |      | IRAS.                                                                                                    |
| BIPS Service Giving                                                                       | ;Declaration Form                                                        |                                       | DEURS                                       | XREMOVE                          |      |                                                                                                    |

**Contact Information** 

For enquiries on this user guide, please call 1800 356 8622 or email at myTax Mail.

Published by Inland Revenue Authority of Singapore

Published on 6 May 2022

The information provided is intended for better general understanding and is not intended to comprehensively address all possible issues that may arise. The contents are correct as at 06/05/2022 and are provided on an "as is" basis without warranties of any kind. IRAS shall not be liable for any damages, expenses, costs or loss of any kind however caused as a result of, or in connection with your use of this userguide.

While every effort has been made to ensure that the above information is consistent with existing policies and practice, should there be any changes, IRAS reserves the right to vary its position accordingly.

© Inland Revenue Authority of Singapore